Select Language v

Wi-Fi Quick Connection Wifi Connection Setting Local Password Setting

Pocket WiFi Troubleshooting

## **Local Password Setting**

The local password of login the Local Mode of SolaxCloud Monitoring APP is same as the login password of the 5.8.8.8 Wi-Fi setting site.

Follow bellow steps to change the local password.

Step 1: Use a laptop/smartphone to search for inverter Wi-Fi signal from the Pocket WiFi. (SSIDL: Wifi\_Sxxxxxxx)

Step 2: Connect to the inverter Wi-Fi signal.

Step 3: Open a browser (Internet Explorer, Firefox or Chrome) and type in http://5.8.8.8/.

Step 4: Type in username and password.(Username: admin; Initial password depends on the Registration No. of your device.For the SWxxxxxxx, initial password is admin;For other Sxxxxxxxx, initial password is same as the Registration No.)

- Step 5: Enter the System setting page.
- Step 6: Type in the old password and new password.
- Step 7: Click save to finish the setting.

## \*NOTE: The new password must be within 10 digits.

| DHCP           | Static IP System            |
|----------------|-----------------------------|
| Firmware       | Version: 2.034.05           |
| Connect with i | nverter:                    |
| Connect with   | router:                     |
| Connect with   | server:                     |
| Update firmwar | e(.usb): 选择文件 未选择任何文件 Start |
| Old Pa         | ssword:                     |
| New Pa         | ssword: save                |
|                |                             |

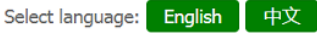

## **Standby Password**

Check the standby password on the right of SolaxCloud Inverter page if you forget what you have set. Use the standby password to login the 5.8.8.8 Wi-Fi setting site and change a new password.

Solax Cloud

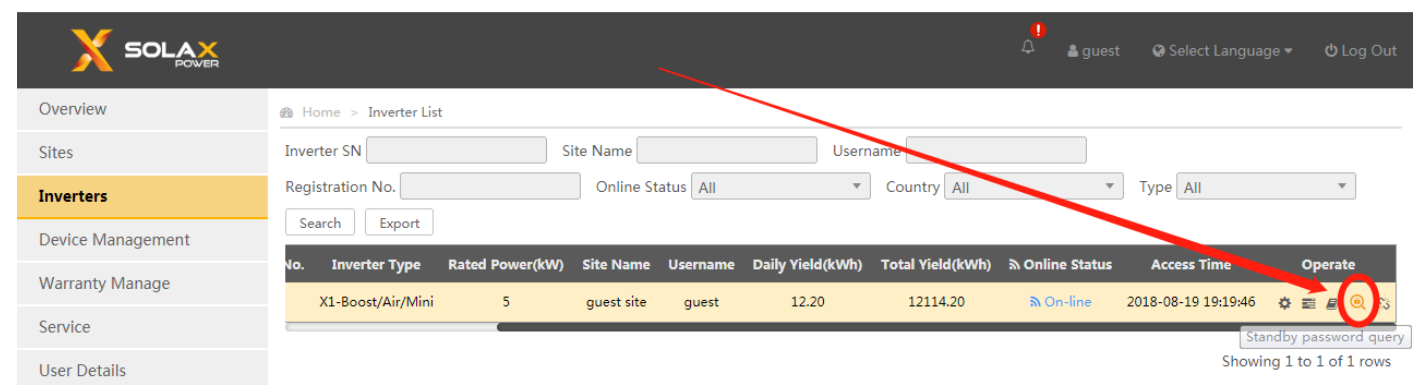